# \*

## **Outils - Connexion à l'airbox SIN**

[Mise à jour le 17/11/2018]

### 1. Simple utilisateur

- \* Activer le wifi sur l'hôte (PC, NAS, Raspberry Pi etc.)
  - Sur un PC clic sur 🖽 en bas et à droite de l'écran
  - Sélectionner l'Airbox

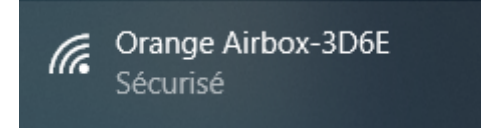

• Entrer la clé de sécurité du réseau (voir administrateur)

| Orange Airbox-3D6E<br>Connexion  |         |  |
|----------------------------------|---------|--|
| Entrer la clé de sécurité réseau |         |  |
|                                  |         |  |
|                                  | Annuler |  |

• Lorsque le PC est connecté à l'Alrbox

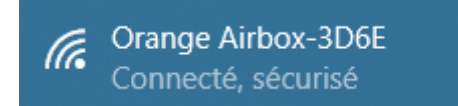

• Se connecter au réseau invité (voir administrateur)

### 2. Super utilisateur

A venir

### 3. Administrateur

- Activer le wifi sur l'hôte (PC, NAS, Raspberry Pi etc.)
  - Sur un PC clic sur 🖽 en bas et à droite de l'écran

• Sélectionner l'Airbox

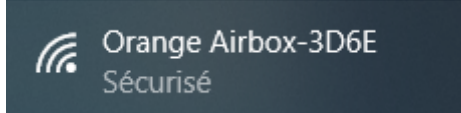

• Entrer la clé de sécurité du réseau (voir administrateur)

| (h. | Orange Airbox-3D6E<br>Connexion  |         |
|-----|----------------------------------|---------|
|     | Entrer la clé de sécurité réseau |         |
|     |                                  |         |
|     |                                  | Annuler |

• Lorsque le PC est connecté à l'Alrbox

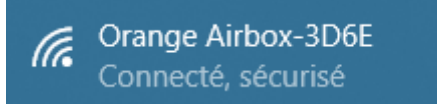

- Se connecter à l'interface d'administration (par défaut, 192.168.2.1 sinon voir administrateur)
  Première mise en oeuvre
  - Choisir la langue
  - Entrer le mot de passe administrateur (**admin** par défaut sinon voir administrateur)

| Fonctionnalité disponible uniquement pour l'administrateur. |
|-------------------------------------------------------------|
| Se connecter                                                |
| admin                                                       |
| Mot de passe ('admin' par défaut)                           |
| • • • • • • •                                               |
| ок                                                          |

• Changer la clé SSID et le mot de passe administrateur

Connexion

• Si le compte est **actif**, la console présente des données comme ci-dessous

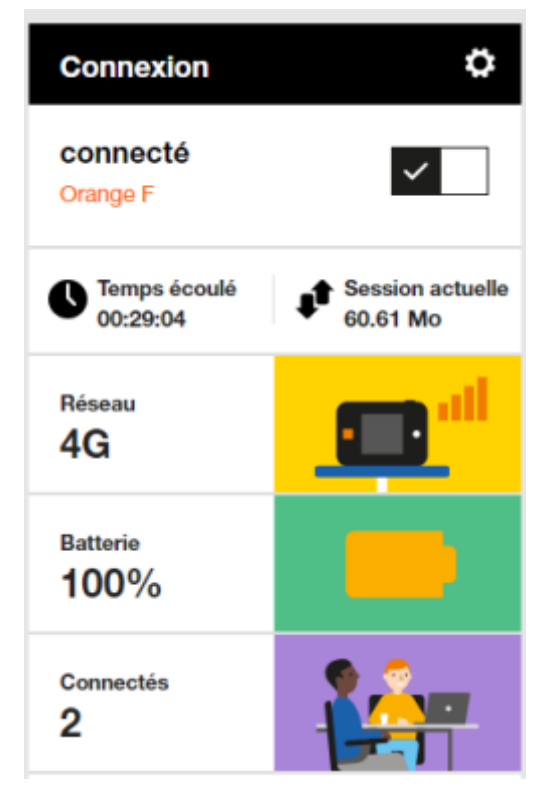

3/3

• Activer le réseau Wifi invités

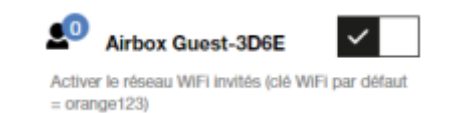

#### Documentation

PDF téléchargeable ici

From: https://webge.fr/dokuwiki/ - **WEBGE Wikis** 

Permanent link: https://webge.fr/dokuwiki/doku.php?id=outils:airbox

Last update: 2021/08/11 16:57

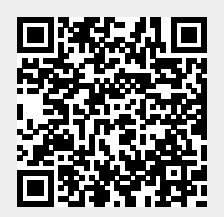